# PROCÉDURE POUR EMPRUNT DE LIVRE NUMÉRIQUE

#### VOUS DEVEZ ÊTRE MEMBRE DE LA BIBLIOTHÈQUE PUBLIQUE

SI VOUS N'ÊTES PAS MEMBRE, VENEZ NOUS VOIR À LA BIBLIOTHÈQUE OU APPELEZ-NOUS AU 418-287-3227

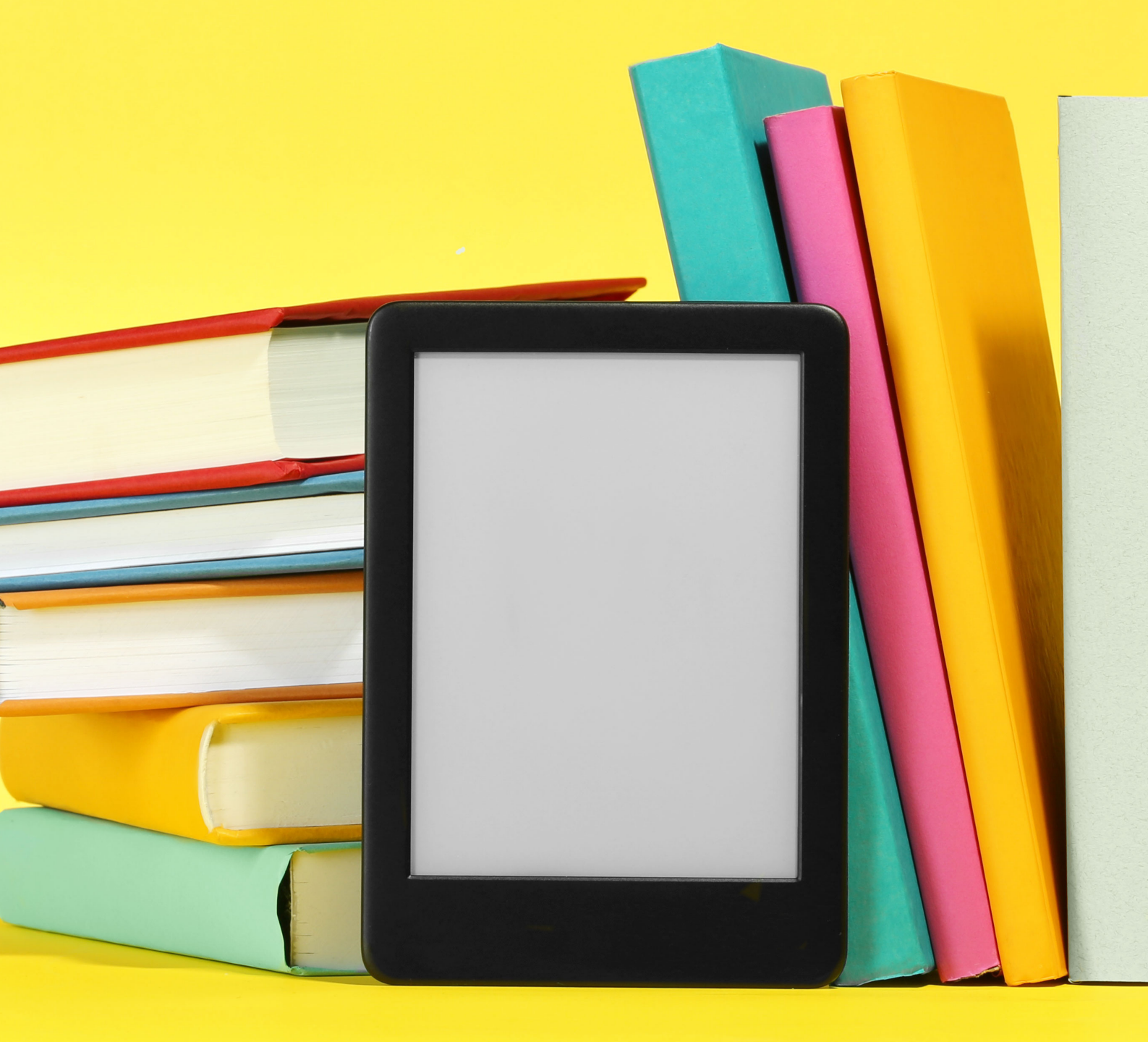

Vous aurez le choix entre différents modes de lecture

- EN LIGNE
- LIRE SUR UNE TABLETTE OU UN TÉLÉPHONE ANDROID (GOOGLE)
- LIRE SUR UNE TABLETTE OU UN TÉLÉPHONE IOS (APPLE)
- LIRE HORS LIGNE SUR UN ORDINATEUR
- LIRE SUR UNE LISEUSE

S'assurer d'avoir un courriel valide.

S'assurer d'avoir un compte Adobe ID (https://account.adobe.com) (nécessaire pour lire avec une liseuse)

NOUS VOUS INVITONS À VISITER LE SITE PRETNUMERIQUE.CA dans la section GUIDES/FAQ (en haut à droite) Le guide de démarrage vous aidera à choisir le meilleur mode de lecture selon vos besoins.

\*Si vous souhaitez accéder à vos livres par votre courriel, vous devez resté connecté sur le site de prêt numérique.

## 1ère ÉTAPE : SITE INTERNET DE LA VILLE DE FERMONT

www.villedefermont.qc.ca

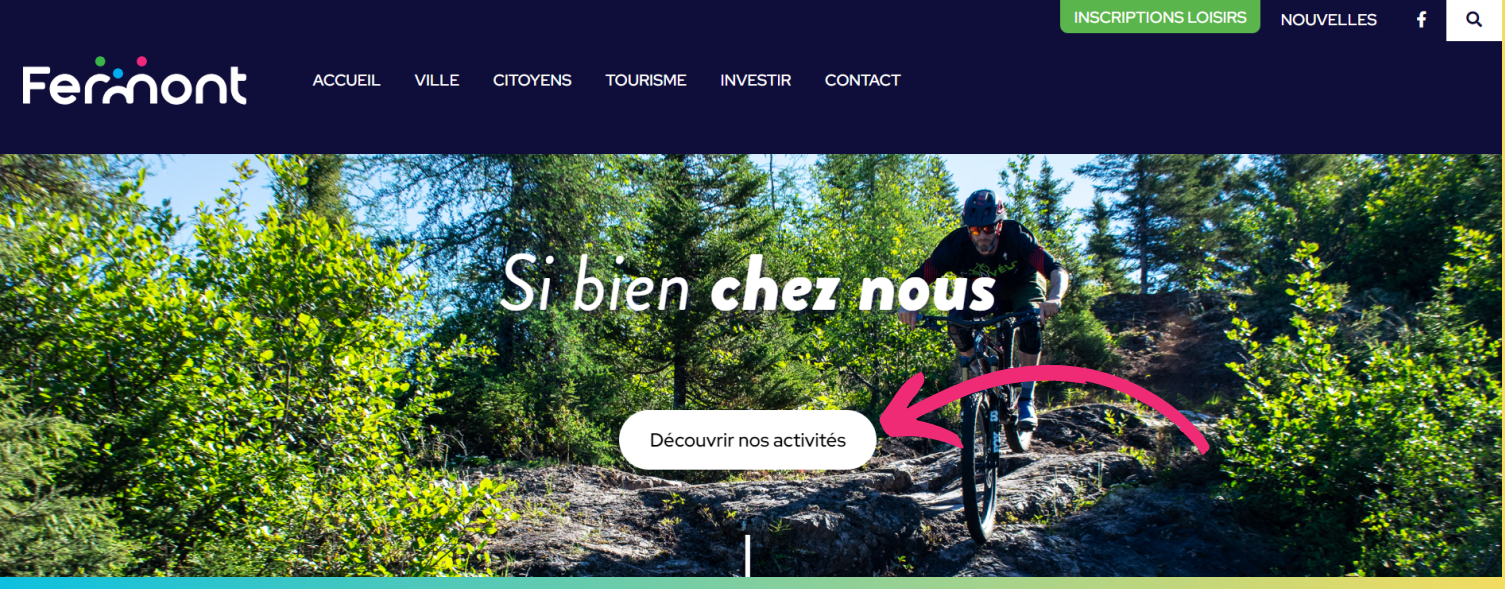

### 2e ÉTAPE :

#### Cliquez sur le lien «Découvrir nos activités» et descendre jusqu'à la section <u>Bibliothèque</u>

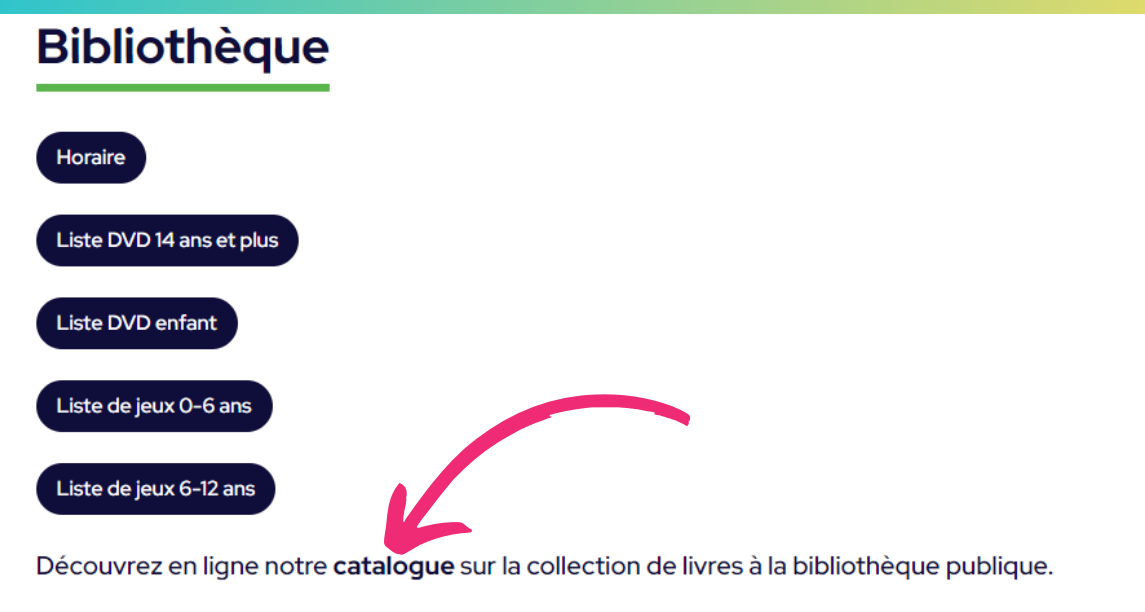

La bibliothèque publique participe au programme Une naissance un livre

### 3e ÉTAPE : <mark>Cliquez sur le mot «catalogue» (écrit en gras)</mark>

# <section-header>

Les 4 chiffres sur votre carte de bibliothèque sont votre identification et votre mot de passe

| Regard_                                                                  | 💄 Se connecter             |              | English     | Panier Fin de session |
|--------------------------------------------------------------------------|----------------------------|--------------|-------------|-----------------------|
|                                                                          | Connexion                  | X<br>ÉRIQUES | AUTRES BIBL | IOTHÈQUES 💙           |
| RECHERCHE RÉSULTAT                                                       | dentification              |              |             |                       |
| Entrez un ou plusieurs n                                                 | o Mot de passe             |              |             |                       |
| Et V                                                                     | ME CONNECTER               |              |             |                       |
| RECHERCHER                                                               | CER CONSERVER LA RECHERCHE | :            |             |                       |
| Pour restreindre votre recl                                              | herche                     |              |             |                       |
| Support forme                                                            |                            |              |             |                       |
| Carte géographique<br>Cassette sonore<br>CD-ROM<br>Diapositive<br>Disque |                            |              |             |                       |
|                                                                          |                            |              |             |                       |

# 5e ÉTAPE : Cliquer sur «ressources numériques» puis Cliquez sur le lien prêtnumérique.ca

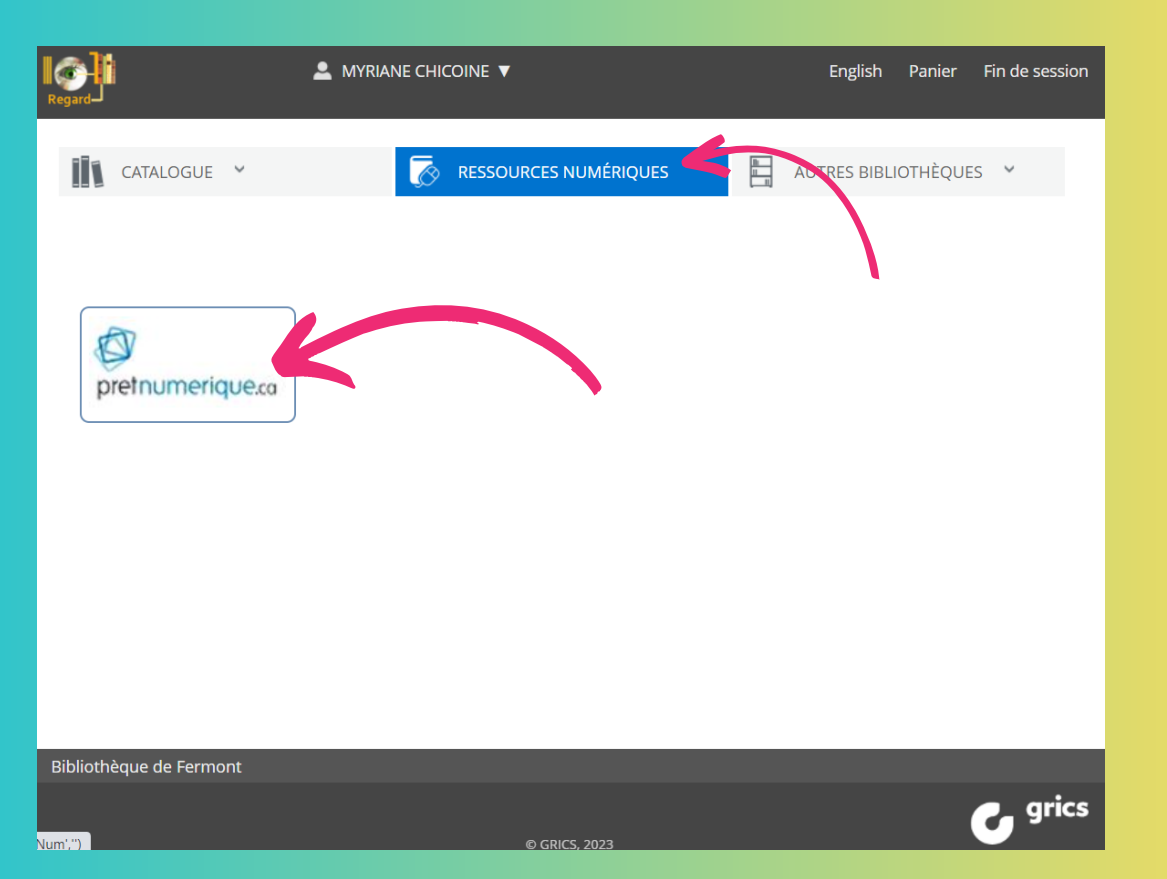

#### Vous avez maintenant accès à notre catalogue

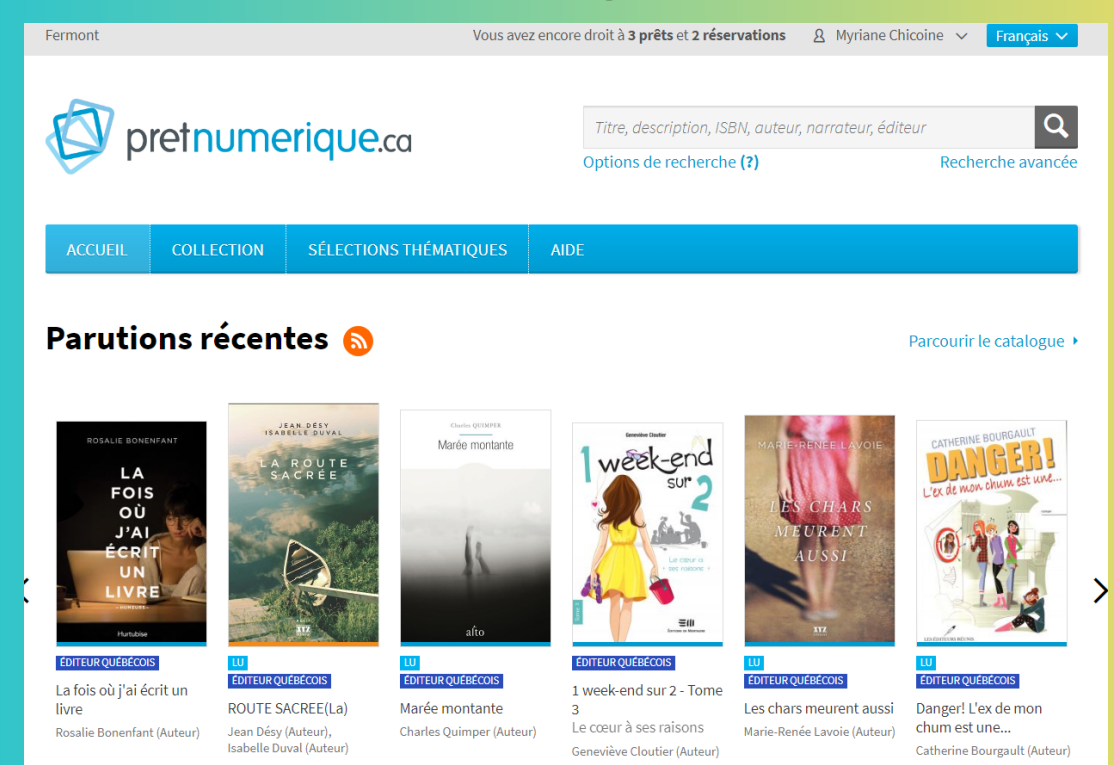

#### 6E ÉTAPE :

#### Cliquez sur l'onglet «Mon compte» en haut à droit, ensuite cliquez sur »informations du compte».

Entrez votre nom et un courriel valide

|                                                  |                           | Options de recherche (?)         | Recherche avancée |
|--------------------------------------------------|---------------------------|----------------------------------|-------------------|
|                                                  |                           |                                  |                   |
| COLLECTION                                       | SÉLECTIONS THÉMA          | TIQUES AIDE                      |                   |
|                                                  |                           |                                  |                   |
| on compte Informations of                        |                           | ions du compte                   |                   |
| ormations du compte                              |                           |                                  |                   |
|                                                  |                           |                                  |                   |
| éférences                                        | Nom:                      | Nom                              |                   |
| éférences<br>aprunts et réservations             | Nom:<br>Adresse courriel: | Nom<br>Adresse courriel          |                   |
| éférences<br>aprunts et réservations<br>storique | Nom:<br>Adresse courriel: | Nom Adresse courriel Sauvegarder |                   |

#### **Retourner dans l'onglet COLLECTION**

## 7e ÉTAPE :

#### Sélectionnez le livre que vous souhaitez emprunter en cliquant sur l'image du livre, ensuite cliquer sur le lien «Emprunter»

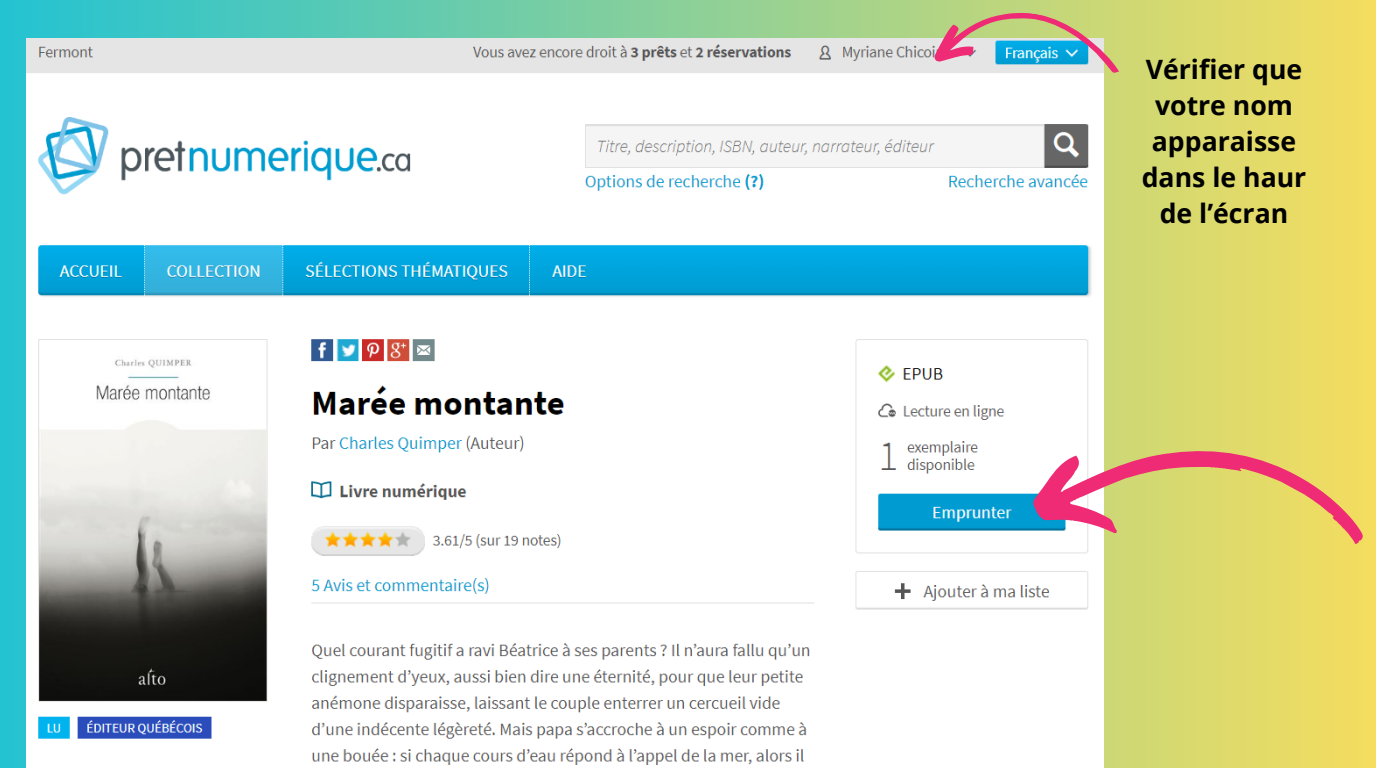

remontera le courant qui le mènera iusqu'à sa fille.

# 8e ÉTAPE : Confirmez le prêt

| Fermont |                                 | Vous ave                                                                                                   | ez encore droit à <b>3 prêts</b> et <b>2 réservations</b>                                                                                                    | & Myriane Chicoine ∨ Français ∨           |  |  |  |
|---------|---------------------------------|----------------------------------------------------------------------------------------------------|----------------------------------------------------------------------------------------------------|-------------------------------------------|--|--|--|
| Ø Ø     | retnume                         | erique.ca                                                                                                  | Titre, description, ISBN, auteur, r<br>Options de recherche (?)                                                                                                    | narrateur, éditeur Q<br>Recherche avancée |  |  |  |
| ACCUEIL | COLLECTION                      | SÉLECTIONS THÉMATIQUES                                                                                     | AIDE                                                                                                    |                                           |  |  |  |
|         | Aarée montante                  | Marée montant<br>Confirmer le prêt<br>La durée de la période de p<br>M un courriel vous se                 | e<br>EPUB nuler<br>rêt est de 21 jours.<br>ra envoyé à cmymy@hotmail.com.                                                                                                    |                                           |  |  |  |
| -       | Pourquoi m'envoyer un courriel? |                                                                                                    |                                                                                                    |                                           |  |  |  |
|         |                                 | Ce courriel contien<br>différentes options<br>vous avez emprunt<br>y accéder sur un au                     | Ce courriel contiendra un lien vers votre compte lecteur, où vous retrouvez les<br>différentes options de lecture disponibles. Ce lien peut être utile, par exemple, si<br>vous avez emprunté une publication à partir d'un ordinateur, mais que vous désirez<br>y accéder sur un autre type de support. |                                           |  |  |  |
|         |                                 | Si vous ne souhaitez pas recevoir ce courriel, vous pouvez désactiver cette option<br>dans vos Préférences |                                                                                                    |                                           |  |  |  |
|         |                                 |                                                                                                    |                                                                                                    |                                           |  |  |  |

## 9e ÉTAPE : Choisir son mode de lecture

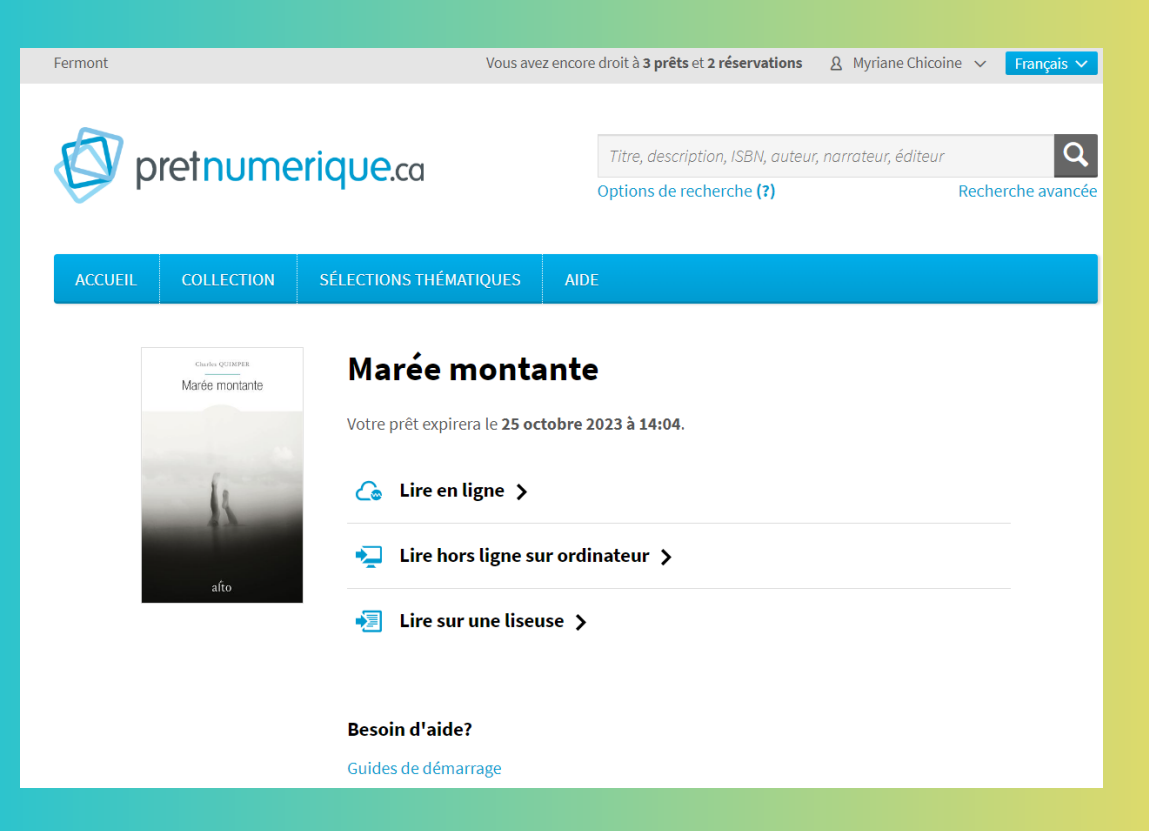